# Early Alert

#### To access Early Alert from your MyUB portal under Tools please click on FSP Alert.

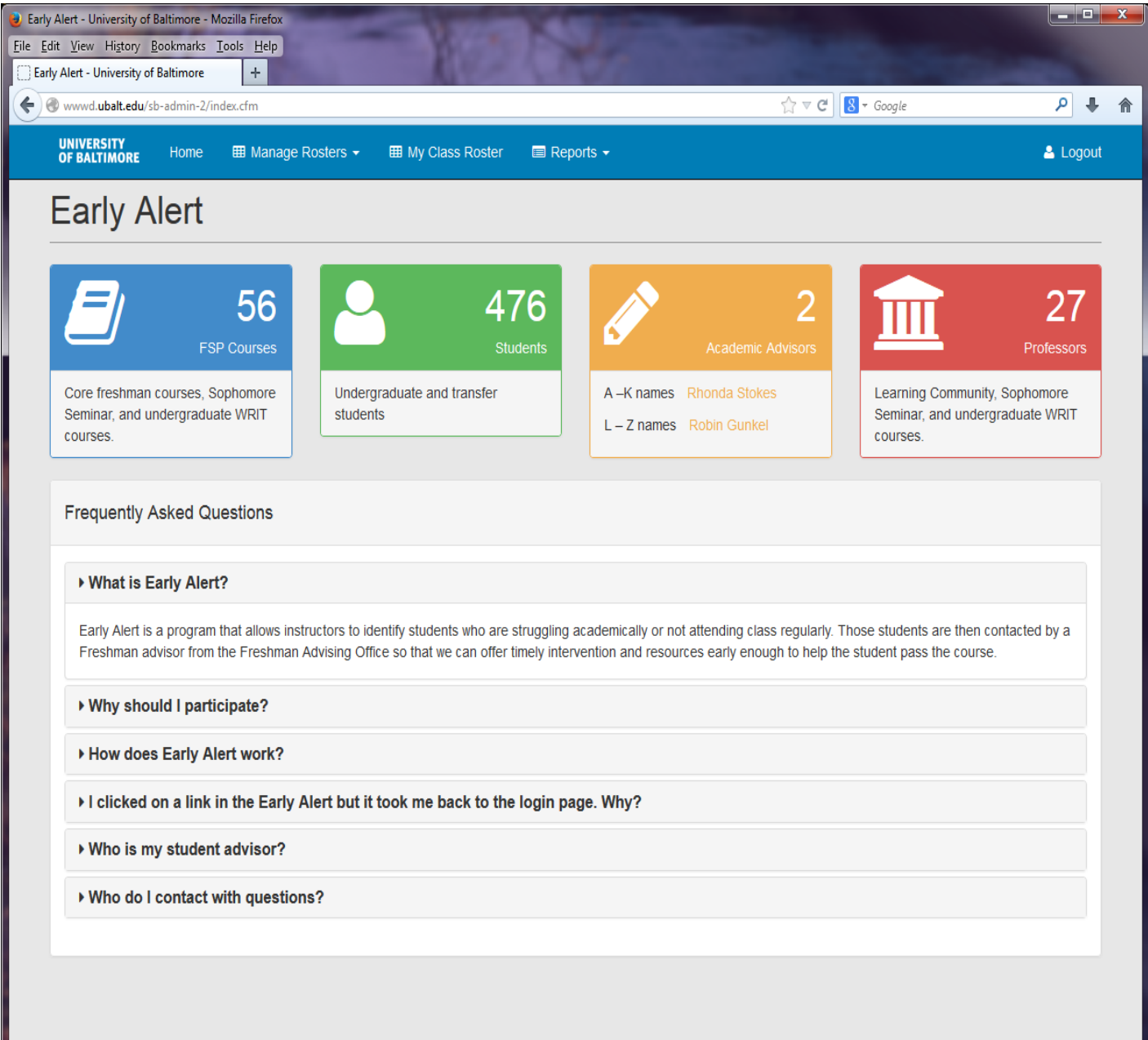

This will take you to the Early Alert Home Page.

| lert - University of Baltimore<br>View History Bookmark<br>Alert - University of Baltimor | - Mozilla Firefox<br>ss <u>Iools</u> Help<br>e + |                            |                           |          |
|-------------------------------------------------------------------------------------------|--------------------------------------------------|----------------------------|---------------------------|----------|
| 🕘 wwwd. <b>ubalt.edu</b> /sb-ad                                                           | min-2/index.cfm?content=fsp_classes_p.cfm        |                            | ☆ ♥ C <sup>e</sup> Google | 4 م      |
| UNIVERSITY<br>OF BALTIMORE Hom                                                            | e     ⊞ Manage Rosters →      ⊞ My Class Ro      | oster 🔲 Reports 👻          |                           | 🐣 Logout |
| My Class                                                                                  | ses                                              |                            |                           |          |
| Click on the s                                                                            | auroa number to take attend                      | 2222                       |                           |          |
| Click on the c                                                                            | ourse number to take attenda                     | ance                       |                           |          |
| Fall 2015 -                                                                               | Change Term                                      |                            |                           |          |
| Course                                                                                    | Title                                            | Professor                  | Term                      |          |
| DIS 101.HLC2                                                                              | FIRST YEAR SEMINAR: INTRODUCTI                   | Robin Gunkel, Carey Miller | Fall 2015                 |          |
| IDIS 101.004                                                                              | FIRST YEAR SEMINAR: INTRODUCTI                   | Robin Gunkel               | Fall 2015                 |          |
| UNIV 201.101                                                                              | SOPHOMORE SEMINAR: Intellectua                   | Robin Gunkel               | Fall 2015                 |          |
| IDIS 101.004                                                                              | FIRST YEAR SEMINAR: INTRODUCTI                   | Robin Gunkel               | Fall 2015                 |          |
| UNIV 201.101                                                                              | SUPHUMURE SEMINAR. Intellectua                   | Robin Gunkel               | Fall 2015                 |          |
|                                                                                           |                                                  |                            |                           |          |
|                                                                                           |                                                  |                            |                           |          |
|                                                                                           |                                                  |                            |                           |          |
|                                                                                           |                                                  |                            |                           |          |
|                                                                                           |                                                  |                            |                           |          |
|                                                                                           |                                                  |                            |                           |          |
|                                                                                           |                                                  |                            |                           |          |
|                                                                                           |                                                  |                            |                           |          |
|                                                                                           |                                                  |                            |                           |          |
|                                                                                           |                                                  |                            |                           |          |
|                                                                                           |                                                  |                            |                           |          |
|                                                                                           |                                                  |                            |                           |          |
|                                                                                           |                                                  |                            |                           |          |
|                                                                                           |                                                  |                            |                           |          |
|                                                                                           |                                                  |                            |                           |          |
|                                                                                           |                                                  |                            |                           |          |

Click on My Class Roster tab then click on course that you wish to select a roster for. You will see listed here all of the classes that you are teaching this semester.

| Early Alert - University of Baltimore - Mozilla Firefox     Eile Edit View Higtory Bookmarks Tools Help     Early Alert - University of Baltimore     +                                                                                                    |                |
|----------------------------------------------------------------------------------------------------|----------------|
|                                                                                                    | P ♣ ♠ ▲ Logout |
| IDIS 101.HLC2 - FIRST YEAR SEMINAR: INTRODUCTI                                                                                                    |                |
| Professors: Robin Gunkel, Carey Miller Enrolled: 18                                                                                                    |                |
| <ul> <li>How to take attendance?</li> <li>1. Select the class date from the Date drop down menu and click Change Date</li> <li>2. Enter attendance</li> <li>3. Click the Save Attendance button to save changes</li> <li>4. Note: Click Check when roster is complete when you're done.</li> </ul>                                                                                                    |                |
| Wednesday, 8/26/15       Change Date         Wednesday, 9/2/15       Monday, 8/26/15         Wonday, 9/21/15       Wednesday, 9/2/15         Wonday, 9/16/15       Wednesday, 9/2/15         Wednesday, 9/21/15       Wednesday, 9/2/15         Wednesday, 9/21/15       Wednesday, 9/2/15         Wednesday, 9/21/15       Wednesday, 9/2/15         Wednesday, 9/21/15       Wednesday, 9/2/15         Wednesday, 9/21/15       Wednesday, 9/2/15         Wednesday, 10/2/15       Wednesday, 10/2/15         Wednesday, 10/2/15       Wednesday, 10/2/15         Wednesday, 10/2/15       Wednesday, 10/2/15         Wednesday, 10/2/15       Wednesday, 10/2/15         Wednesday, 10/2/15       Wednesday, 10/2/15 |                |

Select the date you wish to enter your roster for. Click Change Date.

| Early Aler<br><u>File E</u> dit <u>C</u><br>Early Ale | t - Univ <mark>ersity of Baltimore - Mo</mark><br>(jew Hi <u>s</u> tory <u>B</u> ookmarks <u>T</u> o<br>rt - University of Baltimore    | zilla Firefox<br>pols <u>H</u> elp<br>+                                                                                                    | No. No.                                                                                                    |                             |                                   |      |
|-------------------------------------------------------|----------------------------------------------------------------------------------------------------|----------------------------------------------------------------------------------------------------|----------------------------------------------------------------------------------------------------|-----------------------------|-----------------------------------|------|
| <b>( ) ( ) (</b>                                      | vwd. <b>ubalt.edu</b> /sb-admin-2/ind                                                                                                   | ex.cfm?content=new_roster.cfm                                                                                                    |                                                                                                    | ☆ ⊽ C <sup>e</sup> 8 • G    | ioogle 🔎                          | ↓ 佘  |
| UN<br>OF                                              | VERSITY<br>Baltimore Home                                                                                                    | ■ Manage Rosters -      ■ My                                                                                                    | Class Roster 🛛 🗐 Reports 👻                                                                                                    |                             | 🐣 Logo                            | ut î |
|                                                       | IDIS 101.H<br>Professors: Rot                                                                                                    | HLC2 - FIRST<br>Din Gunkel, Carey M                                                                                                    | YEAR SEMINAR                                                                                                    | INTRODUC                    | ΓΙ                                | -    |
|                                                       | How to take atter<br>1. Select the class of<br>2. Enter attendance<br>3. Click the Save A<br>4. Note: Click Check<br>Wednesday, 8/26/15 | endance?<br>date from the Date drop down mere<br>ttendance button to save change<br>ck when roster is complete who<br>Change Date<br>ass is cancelled | nu and click <b>Change Date</b><br>es<br>en you're done.                                                                                                    |                             |                                   |      |
|                                                       | Student                                                                                                    | Attendance Code                                                                                                    | Professor Concerns                                                                                                    | Professor Comments          | FSP Office to Contact<br>Student? |      |
|                                                       | Collins, Sarah                                                                                                    | ● P                                                                                                    | Check all that apply 1. Attending inconsistently 2. Has not attended class since (enter date in comment) 3. Missing/Incomplete papers and assignments 4. Grade concerns 5. Class behavior is a concern 6. Possible personal issues 7. Needs additional attention 8. Other | Leave your comments<br>here | ⊚ Yes ⊚ No                        |      |
|                                                       | Cook, Jordan                                                                                                    | ● P ◎ A ◎ E ◎ L                                                                                                    | Check all that apply 1. Attending inconsistently                                                                                                    | Leave your comments here    |                                   |      |

Enter an attendance code for each student, concerns and comments if you have them, and

Indicate whether you would like the FSP (First and Second Year) Office

to contact the student. Then click Save Attendance at the bottom

of the page and check the box to finalize the roster.

| wd. <b>ubalt.edu</b> /sb-ad | lmin-2/index.cfm?co            | ntent=fsp_req | uest_summary     | .cfm             |                               |                           | ☆ マ C 8 - Ga                                | oogle                          | ₽ ♦                   |
|-----------------------------|--------------------------------|---------------|------------------|------------------|-------------------------------|---------------------------|---------------------------------------------|--------------------------------|-----------------------|
| IVERSITY<br>BALTIMORE       | Home 🎟 Mar                     | nage Roster   | s <del>-</del> ⊞ | My Class Roste   | er 🔲 Reports 🚽                |                           |                                             |                                | 🐣 Logout              |
| SP In                       | terventi                       | on R          | eque             | est Su           | mmary                         |                           |                                             |                                |                       |
| Fall 2015                   | <ul> <li>Change Ter</li> </ul> | m             |                  |                  |                               |                           |                                             |                                |                       |
| Export to Excel             |                                |               |                  |                  |                               |                           |                                             |                                |                       |
|                             | ords per page                  |               |                  |                  |                               | earch.                    |                                             |                                |                       |
| Student<br>Last Name        | Student<br>First Name ≑        | Date 🌲        | Code 🌲           | Class 🌲          | Professor 🗘                   | Concerns 🗢                | Comments 🌩                                  | FSP to<br>Contact<br>Student ≑ | Advisor<br>Response ≑ |
| Eaton                       | Katira                         | 8/31/15       | Absent           | INFO<br>110.001  | Natalie Burclaff              | Attending inconsistently; | Has not shown up for the first two classes! | Yes                            | Test 💋                |
| Johnston                    | Noah                           | 9/9/15        | Absent           | IDIS<br>101.HLC2 | Robin Gunkel,<br>Carey Miller |                           | Test                                        | No                             | test 💋                |
| Meyer                       | Alexandra                      | 9/3/15        | Absent           | HIST<br>290.HLC2 | Elizabeth Nix                 |                           | Absent on the second day of class!          | No                             | test 💋                |
| Miller                      | Candice                        | 9/9/15        | Present          | IDIS<br>101.HLC2 | Robin Gunkel,<br>Carey Miller |                           | Test                                        | No                             | test 🜌                |
| Thomsen                     | Scott                          | 9/9/15        | Present          | IDIS<br>101.HLC2 | Robin Gunkel,<br>Carey Miller | Other                     | Test                                        | No                             | test 🜌                |
| Showing 1 to 5 (            | of 5 entries                   |               |                  |                  |                               | Previous 1 N              | ext                                         |                                |                       |

Click the Reports tab to view your Intervention Request Summary.

These are comments that you have left for students and advisor responses.

| IDIS 101.HLC2 - FIRST YEAR SEMINAR: INTRODUCTI Change Class     10 records per page     Student Date + Class + Professor + Concerns + Comments +   Johnston, Noah 9/9/15 IDIS 101.HLC2 Robin Gunkel, Carey Miller Test   Meyer, Alexandra 9/3/15 HIST 290.HLC2 Elizabeth Nix Absent on the second day of class!   Miller, Candice 9/9/15 IDIS 101.HLC2 Robin Gunkel, Carey Miller Test   Thomsen, Scott 9/9/15 IDIS 101.HLC2 Robin Gunkel, Carey Miller Test   Showing 1 to 4 of 4 entries | DIS 101.HLC2 - FIRST YEAR SEMINAR: INTRODUCTI Change Class         10 records per page         Search:         Student       Date + Class       Professor       Concerns + Comments       Image: Class         Johnston, Noah       9/9/15       IDIS 101.HLC2       Robin Gunkel, Carey Miller       Test         Meyer, Alexandra       9/3/15       HIST 290.HLC2       Elizabeth Nix       Absent on the second day of class!         Miller, Candice       9/9/15       IDIS 101.HLC2       Robin Gunkel, Carey Miller       Test         Thomsen, Scott       9/9/15       IDIS 101.HLC2       Robin Gunkel, Carey Miller       Test         Showing 1 to 4 of 4 entries       Previous       1       Next | Student (           | other faculty  | n Summa<br>who have left con | <b>BTY</b><br>cerns and/or | comments for studer             | its in your class |                                    |    |
|----------------------------------------------------------------------------------------------------|----------------------------------------------------------------------------------------------------|---------------------|----------------|------------------------------|----------------------------|---------------------------------|-------------------|------------------------------------|----|
| StudentDateClassProfessorConcernsConcernsCommentsJohnston, Noah9/9/15IDIS 101.HLC2Robin Gunkel, Carey MillerImage: Carey MillerTestMeyer, Alexandra9/3/15HIST 290.HLC2Elizabeth NixImage: Carey MillerAbsent on the second day of class!Miller, Candice9/9/15IDIS 101.HLC2Robin Gunkel, Carey MillerImage: Carey MillerTestThomsen, Scott9/9/15IDIS 101.HLC2Robin Gunkel, Carey MillerOtherTestShowing 1 to 4 of 4 entriesFreviousImage: Carey MillerNext                                  | StudentDate +Class+Professor+Concerns+Comments+Johnston, Noah9/9/15IDIS 101.HLC2Robin Gunkel, Carey MillerITestIIIIIIIIIIIIIIIIIIIIIIIIIIIIIIIIIIIIIIIIIIIIIIIIIIIIIIIIIIIIIIIIIIIIIIIIIIIIIIIIIIIIIIIIIIIIIIIIIIIIIIIIIIIIIIIIIIIIIIIIIIIIIIIIIIIIIIIIIIIIIIIIIIIIIIIIIIIIIIIIIIIIIIIIIIIIIIIII                                                                                                    | IDIS 101.HLC2 - FIF | RST YEAR SEMIN | AR: INTRODUCTI 🔻             | Change Class               | Search:                         |                   |                                    |    |
| Johnston, Noah9/9/15IDIS 101.HLC2Robin Gunkel, Carey MillerTestMeyer, Alexandra9/3/15HIST 290.HLC2Elizabeth NixAbsent on the second day of class!Miller, Candice9/9/15IDIS 101.HLC2Robin Gunkel, Carey MillerTestThomsen, Scott9/9/15IDIS 101.HLC2Robin Gunkel, Carey MillerOtherTestShowing 1 to 4 of 4 entriesPrevious1Previous1Next                                                                                                    | Johnston, Noah9/9/15IDIS 101.HLC2Robin Gunkel, Carey MillerTestMeyer, Alexandra9/3/15HIST 290.HLC2Elizabeth NixAbsent on the second day of class!Miller, Candice9/9/15IDIS 101.HLC2Robin Gunkel, Carey MillerTestThomsen, Scott9/9/15IDIS 101.HLC2Robin Gunkel, Carey MillerOtherTestShowing 1 to 4 of 4 entriesPrevious1Next                                                                                                    | Student             | ▲ Date \$      | Class                        | Professor                  | ÷                               | Concerns 🌲        | Comments                           | \$ |
| Meyer, Alexandra       9/3/15       HIST 290.HLC2       Elizabeth Nix       Absent on the second day of class!         Miller, Candice       9/9/15       IDIS 101.HLC2       Robin Gunkel, Carey Miller       Test         Thomsen, Scott       9/9/15       IDIS 101.HLC2       Robin Gunkel, Carey Miller       Other       Test                                                                                                    | Meyer, Alexandra       9/3/15       HIST 290.HLC2       Elizabeth Nix       Absent on the second day of class!         Miller, Candice       9/9/15       IDIS 101.HLC2       Robin Gunkel, Carey Miller       Test         Thomsen, Scott       9/9/15       IDIS 101.HLC2       Robin Gunkel, Carey Miller       Other       Test                                                                                                    | Johnston, Noah      | 9/9/15         | IDIS 101.HLC2                | Robin Gunke                | el, Carey Miller                |                   | Test                               |    |
| Miller, Candice     9/9/15     IDIS 101.HLC2     Robin Gunkel, Carey Miller     Test       Thomsen, Scott     9/9/15     IDIS 101.HLC2     Robin Gunkel, Carey Miller     Other     Test                                                                                                    | Miller, Candice       9/9/15       IDIS 101.HLC2       Robin Gunkel, Carey Miller       Other       Test         Thomsen, Scott       9/9/15       IDIS 101.HLC2       Robin Gunkel, Carey Miller       Other       Test         Showing 1 to 4 of 4 entries                                                                                                    | Meyer, Alexandra    | 9/3/15         | HIST 290.HLC2                | Elizabeth Nix              |                                 |                   | Absent on the second day of class! |    |
| Thomsen, Scott     9/9/15     IDIS 101.HLC2     Robin Gunkel, Carey Miller     Other     Test                                                                                                    | Thomsen, Scott     9/9/15     IDIS 101.HLC2     Robin Gunkel, Carey Miller     Other     Test   Showing 1 to 4 of 4 entries       Previous     1     Next                                                                                                    | Miller, Candice     | 9/9/15         | IDIS 101.HLC2                | Robin Gunke                | el, Care <mark>y Mille</mark> r |                   | Test                               |    |
| Showing 1 to 4 of 4 entries           Previous         1         Next                                                                                                    | Showing 1 to 4 of 4 entries           Previous         1         Next                                                                                                    | Thomsen, Scott      | 9/9/15         | IDIS 101.HLC2                | Robin Gunke                | el, Carey <mark>M</mark> iller  | Other             | Test                               |    |
|                                                                                                    |                                                                                                    | Snowing 1 to 4 of 4 | enures         |                              |                            | Previous                        | 1 Next            |                                    |    |
|                                                                                                    |                                                                                                    |                     |                |                              |                            |                                 |                   |                                    |    |

Click the Reports tab to review your Student Concern Summary.

This report shows other faculty who have left concerns and/or comments for students

in your class.

|                  |                       | AR: INTRODUCTI | Change Class               |     |            |                                    |    |
|------------------|-----------------------|----------------|----------------------------|-----|------------|------------------------------------|----|
| 10 💌 records per | page                  |                | Search                     | :   |            |                                    |    |
| Student          | Date ≑                | Class          | \$<br>Professor            | \$  | Concerns 🖨 | Comments                           | \$ |
| Johnston, Noah   | 9/9/15                | IDIS 101.HLC2  | Robin Gunkel, Carey Miller |     |            | Test                               |    |
| Meyer, Alexandra | 9/ <mark>3/1</mark> 5 | HIST 290.HLC2  | Elizabeth Nix              |     |            | Absent on the second day of class! |    |
| Miller, Candice  | 9/9/15                | IDIS 101.HLC2  | Robin Gunkel, Carey Miller |     |            | Test                               |    |
| Thomsen, Scott   | 9/9/15                | IDIS 101.HLC2  | Robin Gunkel, Carey Miller |     | Other      | Test                               |    |
|                  |                       |                | Previ                      | ous | 1 Next     |                                    |    |

Click the Reports tab for the dropdown menu to review your Student Learning Community Report. This report shows other Learning Community faculty who have left concerns and/or comments for students in your class.

# **UB Early Alert**

For Early Alert access, please use Mozilla Firefox.

# Accessing the Early Alert Tool

Access the tool through MyUB (<u>https://myub.ubalt.edu</u>), clicking on the **Sakai** icon in the Tools section (upper, right-hand corner):

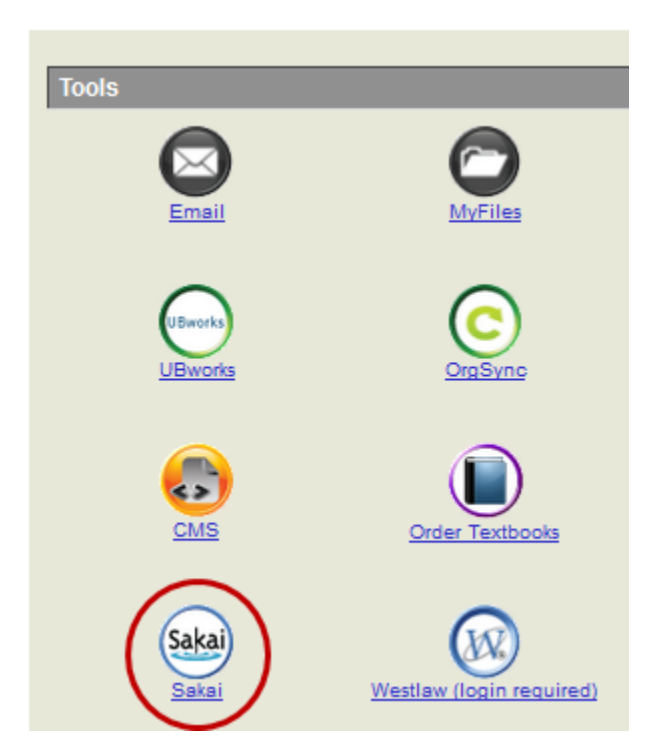

Once logged in, select your course site and click on the Early Alert tab.

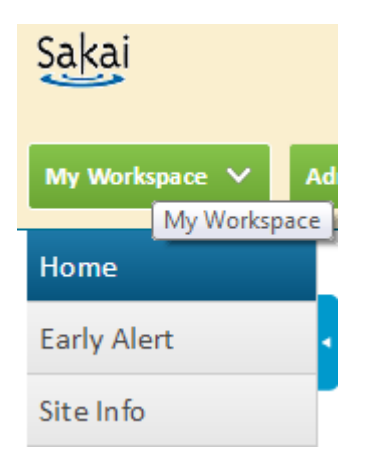

Alternatively, the Early Alert tab may appear in your MyUB portal, under Tools:

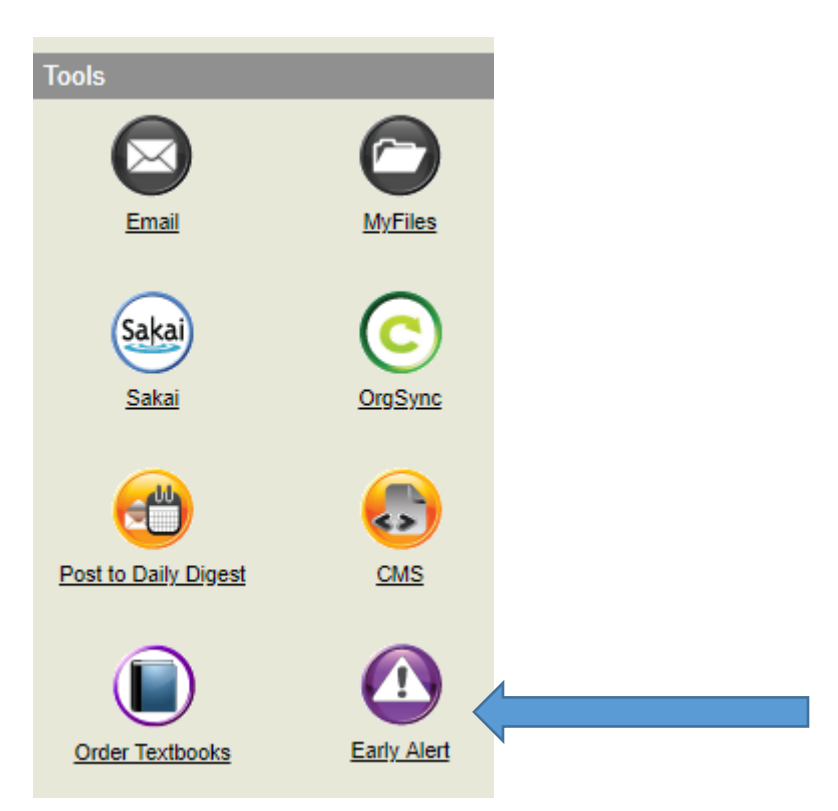

# **How Early Alert Works**

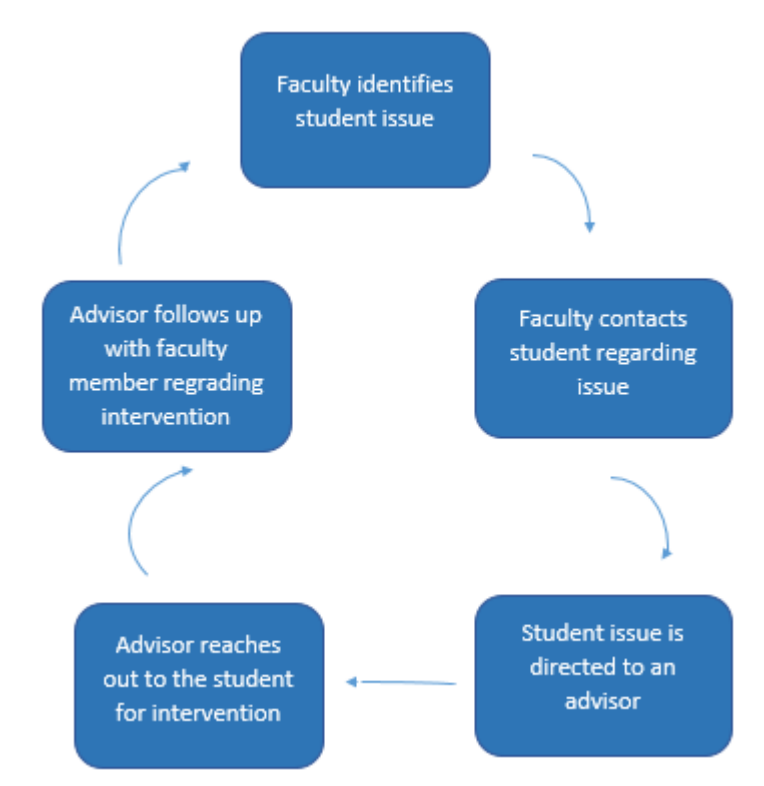

#### How to take attendance

- 1. Click on the My Class Roster menu
- 2. Select the class date for which you wish to take attendance, and click on the "Change Date" button

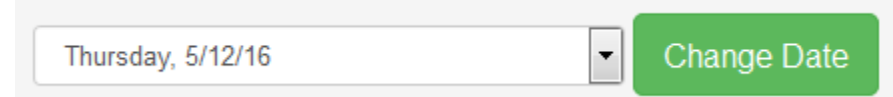

 Click on individual students to set their attendance to Present, Absent, Excused, or Tardy. You can also use the "Mark All as Present" or "Mark All as Absent" buttons to mark all students in class as present or absent

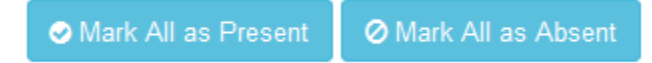

- 4. Click on the "Save Only" button to save changes
- 5. Click on the pencil icon to leave feedback for individual students

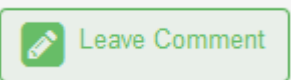

- a. Check concerns (1-8), can select multiple concerns
- b. Leave comment if any
- c. Indicate if FSP office should contact student (Yes/No)
- d. Click on the "Save" button to save changes
- 6. Click on the "Add Comment/Concern" button to leave feedback for individual students

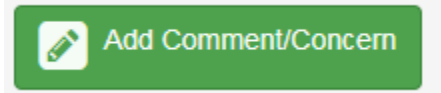

- a. Select your concerns
- b. Leave your comments
  - i. Click on the "**Save and Email**" button to email your comments/concerns to the student's advisor. This email will also go directly to the student as well as the advisor.
  - ii. Click on "**Save Only**" button if you wish to document an issue but not send it to advisor at this time

# **Optional Referral to Library Services**

Faculty will now have the option of referring students to Library Services. The referral will generate an email that will go directly to one of the recommended areas to provide student assistance in a specific area.

| Student             | Attendance Code  | Professor Concerns                                                                                                    | Professor Comments                                                                                                    |
|---------------------|------------------|----------------------------------------------------------------------------------------------------|----------------------------------------------------------------------------------------------------|
| Abraham, Grant      | • P • A • E • L  | <ul> <li>Check all that apply</li> <li>1. Attending inconsistently</li> <li>2. Has not attended class since (enter date in comment)</li> <li>3. Missing/Incomplete papers and assignments</li> <li>4. Grade concerns</li> <li>5. Class behavior is a concern</li> <li>6. Possible personal issues</li> <li>7. Needs additional attention</li> <li>8. Other</li> </ul> | If you do not want an automated Early Alert message<br>sent to the advisor and student, click the "Save Only"<br>button.<br>Leave Comment<br>Testing 123<br>500 Characters Remaining<br>Optional<br>ereferral for math tutoring<br>ereferral for tutoring<br>ereferral to writing center<br>ereferral for study skills (coaching) |
| Student's Advisor(s | ): Michael Jones |                                                                                                    |                                                                                                    |
|                     |                  |                                                                                                    | Email Advisor and Student                                                                                                    |
|                     |                  |                                                                                                    | $\uparrow$                                                                                                    |

Email Advisor about Grant Abraham

7. **IMPORTANT**: Once you've verified your changes, click on the "**Email Advisor and Student**" or "**Save Only**" button to officially submit attendance roster.

Email goes to student

Submitted rosters will go into pending review status waiting for advisors to review.

#### How to cancel class

- 1. Click on the My Class Roster menu
- 2. Select the class date for which you wish to take attendance, and click on the "Change Date" button
- 3. Click on the "Cancel Class" button

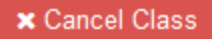

### **Accessing Reports**

There are three types of faculty reports: Attendance Summary by Class, My Intervention Request Summary, and Student Concern Summary

- 1. Click on the **Reports** menu
- 2. Select the report you wish to view
  - a. **Attendance Summary by Class** report displays the total number of absences, the total number of concerns, etc...
  - b. **My Intervention Request** report displays any students that you've referred to the Freshman Advising office
  - c. **Student Concern Summary** report displays other faculty who have left comments for students in your class

If you need to unsubmit a roster this is now a feature on the advising end

of Early Alert. Please email Carey Miller at cmiller@ubalt.edu and let him know

which class and date a roster needs to be resubmitted for, and he will

unsubmit, so any necessary additions or changes to your roster can be made.